## Składanie do ZUS druku ZUS Z-15 przez internet

Jeśli zachoruje nasze dziecko lub inny członek rodziny, mamy prawo do zwolnienia i zasiłku opiekuńczego. Wniosek do uzyskania tego zasiłku składamy na formularzu ZUS Z-15. Dokument ten możemy wysłać do ZUS przez internet.

Wszystkie informacje o zasiłku opiekuńczym znajdziecie na stronie ZUS (<u>http://www.zus.pl/default.asp?p=4&id=433</u>). Ten zasiłek przysługuje wszystkim osobom objętym ubezpieczeniem chorobowym, zarówno obowiązkowo, jak i dobrowolnie. Zasiłek przysługuje ubezpieczonemu zwolnionemu od wykonywania pracy z powodu konieczności osobistego sprawowania opieki nad dzieckiem lub innym chorym członkiem rodziny.

Zasiłek opiekuńczy przysługuje przez okres zwolnienia od pracy z powodu konieczności osobistego sprawowania opieki, nie dłużej jednak niż przez:

- 60 dni w roku kalendarzowym, jeżeli opieka sprawowana jest nad zdrowym dzieckiem do lat 8 lub chorym dzieckiem do lat 14, albo
- 14 dni w roku kalendarzowym, jeżeli opieka sprawowana jest nad dzieckiem w wieku ponad 14 lat lub innym chorym członkiem rodziny.

Podstawowym dokumentem stanowiącym podstawę do wypłaty zasiłku opiekuńczego z tytułu sprawowania opieki nad chorym dzieckiem lub chorym członkiem rodziny jest zaświadczenie lekarskie (ZUS ZLA). Ponadto konieczne będzie przekazanie do ZUS wspomnianego druku Z-15. Osoby prowadzące własną działalność gospodarczą muszą to zrobić samodzielnie i tutaj może się przydać platforma usług elektronicznych ZUS.

## Składanie wniosku ZUS Z-15 przez PUE ZUS - krok po kroku

Krok 1: Po zalogowaniu na konto ZUS wchodzimy w zakładkę "e-Urząd".

|                                                                                                    |                                         | 🏛 e-Urząd 🛛 🔤 Wiadomości (8) | 🕸 Ustawienia 🛛 Czas do końca sesji: 9:17 🕻 |
|----------------------------------------------------------------------------------------------------|-----------------------------------------|------------------------------|--------------------------------------------|
| Y Transakcje Rachunki Karty                                                                                                    | Lokaty Kredyty                          | ycje Ubezpieczenia IKO       | Oferty i wnioski 💶                         |
| DODATKOWE ŚRODKI FINAN                                                                                                    | SOWE NA RACHU                           | NKU                          |                                            |
| Skorzystaj z kredytu odnawialnego, który zapew<br>• wygodny dostęp do dodatkowej gotówki,<br>• możliwość przeznaczenia środków na dowol | nia:<br>ny cel                          |                              |                                            |
| Wypełnij wniosek, aby otrzymać wstępną decyz                                                                                            | zię k                                   |                              |                                            |
| *Decyzjo o udzieleniu kredytu odnowialnego zostanie podjęt                                                                              | a po dokon – v pełnej oceny zdolności l | kredytowej.                  |                                            |
| Więcej Złóż wniosek online                                                                                                    |                                         |                              |                                            |
|                                                                                                    |                                         |                              |                                            |
| SUPERKONTO                                                                                                    | Blokady                                 | 100.000                      | Dostępne środki ?                          |
| SUPERKONTO                                                                                                    | Blokady<br>Saldo                        | 100.00                       | Dostępne środki ?<br>PLN                   |

Krok 2: W zakładce "e-Urząd" korzystamy z możliwości logowania się do platformy PUE ZUS. Klikamy w przycisk "Przejdź do portalu PUE ZUS".

| e-Urząd                                                                                                    |     |                                                                                                    |
|----------------------------------------------------------------------------------------------------|-----|----------------------------------------------------------------------------------------------------|
| Wniosek Rodzina 500+                                                                                                    |     | Zaloguj się do Platformy Usług Elektronicznych<br>ZUS                                                                                                    |
| Wniosek o ustalenie prawa do świadczenia wychowawczego<br>Wniosek o ustalenie prawa do świadczenia wychowawczego Rodzina<br>500+ możesz wypelnić online w serwisie iPKO. Zostanie on<br>przekazany do wskazanego przez Ciebie organu prowadzącego.<br>Złóż wniosek | LUB | Korzystając z Platformy Usług Elektronicznych (PUE) zyskujesz<br>o nep online do informacji o ubezpieczeniach, świadczeniach i<br>planiciach. Sprawdzisz wszystkie swoje dane zamieszczone na<br>PUS, złożysz i odbierzesz niezbędne dokumenty oraz<br>na klu. Załogowanie do PUE ZUS, za pośrednictwem<br>iPKO, na starow żadnych dodatkowych uprawnień, osobnych<br>loginów czy na starczy tylko zgodność danych osobowych<br>podanych w ZUS na stadowski Banku oraz kod z aktywnego<br>narzędzia autoryzacyjnego |

Krok 3: System banku poprosi nas o podanie kodu jednorazowego. Należy podać kod, np. i kliknąć "Wykonaj".

| Logowanie do PUE ZU            | S                           | ×                                 |
|--------------------------------|-----------------------------|-----------------------------------|
| Logowanie do Profilu na PUE ZU | JS wymaga potwierdzenia kod | Jem z narzędzia a teoryzacyjnego. |
| Imię i Nazwisko                | MARCIN MAJ                  |                                   |
| PESEL                          |                             |                                   |
|                                |                             | Wprowadź kod SMS nr 1             |
|                                |                             |                                   |
| * Pole wymagane                |                             |                                   |
| anuluj                         |                             | Wykonaj                           |
|                                |                             |                                   |

Krok 4: Po podaniu kodu jednorazowego pojawia się okienko, w którym trzeba kliknąć przycisk "Zaloguj".

| Logowanie          | do PUE ZUS         |                |        |         |
|--------------------|--------------------|----------------|--------|---------|
| Kliknij przycisk Z | aloguj, aby otworz | zyć portal PUI | E ZUS. |         |
| Strona z PUE ZU    | S zostanie otwarta | a w nowej kar  | cie.   |         |
|                    |                    |                |        | Zaloguj |

Krok 5: Jesteśmy zalogowani do PUE ZUS. Ponieważ chcemy korzystać z usług dla osoby ubezpieczonej, musimy przejść do zakładki "Ubezpieczony"

| ZCS Jestes załogowany j<br>Wyłoguj             | ako: MA | RCIN MAJ Zadaj pytanie ZUS                                                   | Kontakt z COT Skype z COT S Wirtualny Doradca                                                                 |
|------------------------------------------------|---------|------------------------------------------------------------------------------|----------------------------------------------------------------------------------------------------|
| MENU <b>2</b>                                  |         | PANEL OGÓLNY 🖸                                                               | ogony obezpieczony marine.                                                                                    |
|                                                |         | Wiadomości                                                                   | Skrzynka odbiorcza                                                                                            |
| Panel ogólny                                   |         | Wiadomości dotyczące zdarzeń biznesowych zaistniałych<br>w systemie PUE ZUS. | Dokumenty odebrane lub monagające potwierdzenia<br>odbioru.                                                   |
| Dokumenty i wiadomości<br>Korespondencja z ZUS | •       | Brak nieprzeczytanych wiadomości<br>Pokaź ≻                                  | Brak nieodebranyc z umentów<br>Pokaź ≻                                                                        |
| Ziecenia                                       | 0       | Komunikaty                                                                   | Rodzina 500+                                                                                                  |
| Autoryzacja operacji                           | C       | Komunikaty administracyjne i techniczne dla                                  | Program Rodzina 500+ to nieopodatkowane 500 zł miesiesznie za każde daurje i kalejne dzieske, bez             |
| Usługi                                         | V       | uzytkownikow POE 203.                                                        | dodatkowych warunk�w. Rodziny o niskich dochodach                                                             |
| Katalog usług elektronicznych                  | 0       | Brak nieprzeczytanych komunikatów                                            | otrzymają wsparcie także na pierwsze dziecko lub dla<br>jedynaka. Zgodnie z ustawą z dnia 11 lutego 2016 r. o |
| Wyszukiwanie, mapa strony                      | 0       | Pokaž >                                                                      | pomocy państwa w wychowywaniu dzieci, z pomocy<br>skorzystają rodzice oraz opiekunowie dzieci do 18 r.ż.      |
| Wyszukiwanie na portalu                        | ~       | Usługi                                                                       | <ul> <li>Zlī¿½ż wniosek o świadczenie wychowawcze z profilu<br/>Ubezpieczony"</li> </ul>                      |
| Wizyty                                         | H       | Katalog usług udostępnianych przez ZUS drogą     skategiezna                 | "obezpieczony .                                                                                               |
| Rezerwacja wizyty w ZUS                        | .4      | elektroniczną                                                                | Ziecenia                                                                                                    |
| Ustawienia<br>Konfiguracja profilu             | *       | Pokaž ≻                                                                      | Operacje wymagające autoryzacji Brak niepotwierdzonych zleceń                                                 |

Krok 6: W zakładce "Ubezpieczony" odnajdujemy katalog usług elektronicznych (w lewej kolumnie, na dole).

| Jestes zalogowany jako: MA<br>Wyloguj        | ARCIN MAJ Žadaj pytanie ZUS 🔽                                                                                                   | Kontakt z COT Skype z COT SWirtualny Doradce                                                                                                    |  |
|----------------------------------------------|----------------------------------------------------------------------------------------------------|----------------------------------------------------------------------------------------------------|--|
| MENU 🛛 🔍                                     | PANEL UBEZPIECZONEGO <b>?</b>                                                                                                   |                                                                                                    |  |
|                                              |                                                                                                    | Wybrany ubezpieczony: MARCIN MA                                                                                                    |  |
|                                              | Moje dane                                                                                                    | Ubezpleczenia i platnicy                                                                                                    |  |
| Moje dane                                    | Dane identyfikacyjne i ewidencyjne ubezpieczonego.     Dane adresowe ubezpieczonego                                             | <ul> <li>Przeglądanie okresów i rodzajów ubezpieczeń, do których<br/>został zgłoszony ubezpieczony.</li> </ul>                                                                                                    |  |
| Ubezpieczenia i płatnicy                     | · Darie adresowe abezpieczonego.                                                                                                | <ul> <li>Przeglądanie danych płatnika skladek dokonującego zgłoszenia ubezpieczonego.</li> <li>Przeglądanie informacji o rodzaju i okresie świadczenia/przerwy w opłacaniu skladek oraz kwocie wypłaconych świadczeń.</li> </ul>                                                                                                    |  |
| Informacje o podstawach i składkach Subkonto |                                                                                                    |                                                                                                    |  |
| Stan konta ubezpieczonego                    | Pokaž >                                                                                                    | Pokaž >                                                                                                    |  |
| OFE OFE                                      | Informacje o podstawach i skladkach                                                                                             | Rodzina 500+                                                                                                    |  |
| Dane o ubezpieczeniu zdrowotnym              | Przeglądanie podstaw wymiaru składek na ubezpieczenia                                                                           | Program Rodzina 500+ to nieopodatkowane 500 zł                                                                                                    |  |
| Praca w szczególnych warunkach               | emerytalne i rentowe, chorobowe, wypadkowe i<br>zdrowotne.<br>• Przegladanie informacji o przekroczeniu rocznej podstawy        | miesięcznie na każde drugie i kolejne dziecko, bez<br>dodatkowych warunki ¿½w. Rodziny o niskich dochodach<br>otrzymają wsparcie także na pierwsze dziecko lub dla<br>jedynaka. Zgodnie z ustawą z dnia 11 lutego 2016 r. o<br>pomocy państwa w wychowywaniu dzieci, z pomocy<br>skorzystają rodzice oraz opiekunowie dzieci do 18 r.ż. |  |
| Zaświadczenia lekarskie                      | wymiaru składek na ubezpieczenia emerytalne i rentowe.<br>• Przeglądanie informacji o kwotach składek należnych i<br>opłacznych |                                                                                                    |  |
| Kalkulator emerytalny                        | Poka2 >                                                                                                    | <ul> <li>Zlĭ¿½ż wniosek o świadczenie wychowawcze</li> <li>Pokaż ►</li> </ul>                                                                                                    |  |
| Dokumenty i wiadomości                       | Stan konta ubezpieczo                                                                                                    | Subkonto                                                                                                    |  |
| Rodzina 500+<br>Wniosek i Informacje         | Przeglądanie in su ostyczących kapitału<br>początkowe     Przeglądanie sormacji o stanie konta ubezpieczonego                   | <ul> <li>Przeglądanie składek przekazanych na subkonto<br/>ubezpieczonego (II filar ZUS).</li> </ul>                                                                                                    |  |
| Zlecenia<br>Autoryzacja operacji C           | po waro začji.<br>Pokaž ≻                                                                                                    |                                                                                                    |  |
| Usługi<br>Katalog usług elektronicznych      | Dane o ubezpieczeniu zdrowotnym  Przeoladanie danych o przynależności do NFZ                                                    | Pokaž >                                                                                                    |  |
| Wyszukiwanie, mapa strony 💦                  | <ul> <li>Przeglądanie danych o członkach rodziny zgłoszonych do<br/>ubezpieczenia zdrowotnego.</li> </ul>                       | OFE                                                                                                    |  |

Krok 7: Po kliknięciu w zakładkę "Usługi" nadal nie widzimy usług. Musimy jeszcze kliknąć słowo "Pokaż".

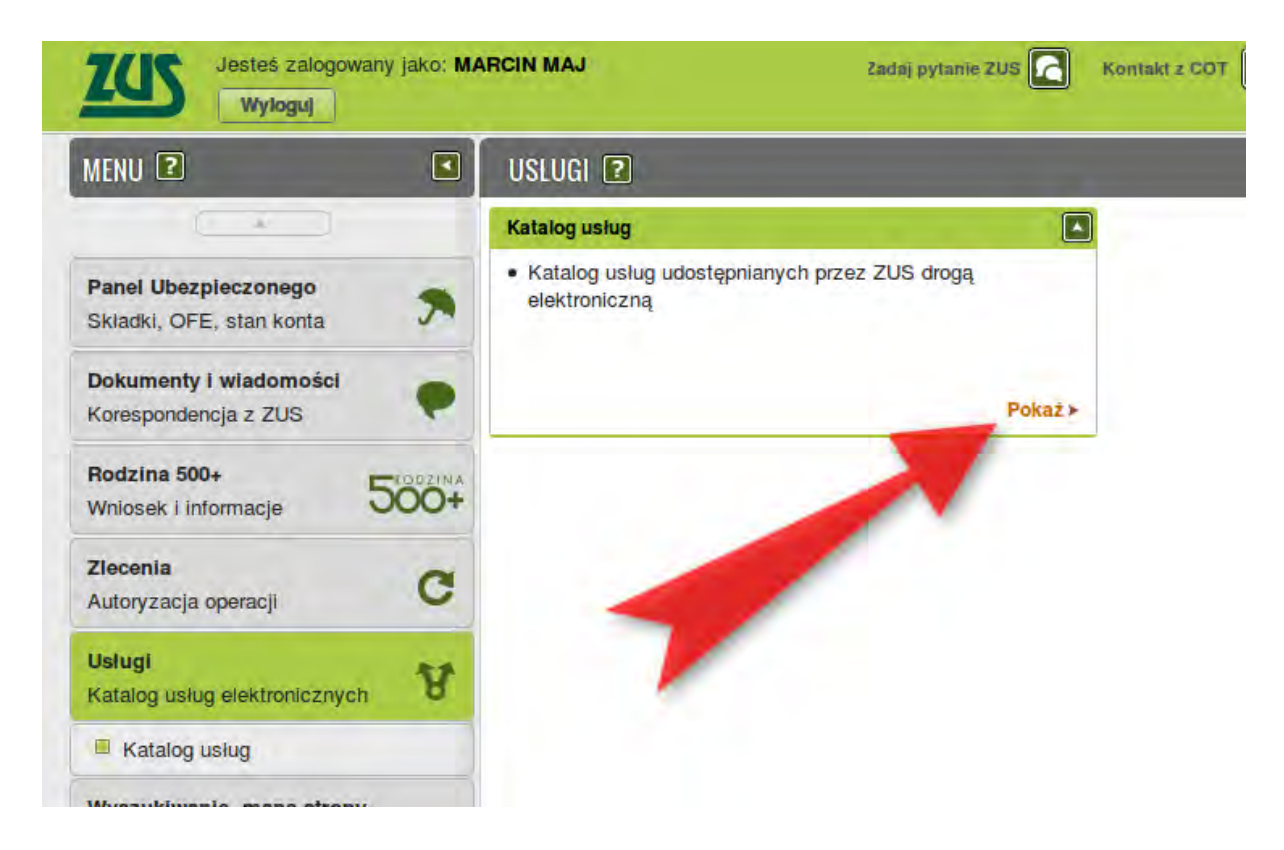

**Krok 8**: W katalogu usług możemy wpisać "Z-15" i wyszukiwarka pokaże nam tę usługę. Przechodzimy do usługi klikając w link "Przejdź do usługi".

| Jesteš zalogowany jako                               | MARCIN MAJ             | Zadaj pytanie ZUS            | Kontakt z COT                         | Skype z COT | Wirtualny Doradea              |
|------------------------------------------------------|------------------------|------------------------------|---------------------------------------|-------------|--------------------------------|
| Wyloguj                                              |                        |                              | · · · · · · · · · · · · · · · · · · · | Ogólny Ubez | zpieczony Płatnik              |
| MENU 🖸 🛛                                             | KATALOG USLUG 🛽        |                              |                                       |             |                                |
|                                                      | Lista usiug            |                              |                                       |             |                                |
| Panel Ubezpieczonego<br>Składki, OFE, stan konta     | z-15                   | Filtruj Wyczyść              | Rodzaje usług: Wszyst                 | kle         |                                |
|                                                      |                        | Nazwa usługi                 |                                       | +           | Menu                           |
| Dokumenty i wiadomości<br>Korespondencja z 7US       | Filtr wyłączony        |                              |                                       |             |                                |
| Rodzina 500+<br>Wniosek i informacje                 | Clożenie dokumentu ZUS | Z-15. Oświadczenie dla celów | wypłaty zasilku opiekuńcz             | ego         | Przejdz do usługi<br>Szczegóły |
| Zlecenia<br>Autoryzacja operacji                     |                        |                              |                                       |             |                                |
| Usiugi<br>Katalog usiug elektronicznych              | 5                      |                              | 1                                     |             |                                |
| Katalog usług                                        |                        |                              |                                       |             |                                |
| Wyszukiwanie, mapa strony<br>Wyszukiwanie na portalu |                        |                              |                                       |             |                                |

**UWAGA**: Nie zobaczycie usługi złożenia druku Z-15 jeśli wejdziecie do katalogu usług w karcie "Ogólny". Trzeba zawsze pamiętać, by zacząć od przejścia do karty "Ubezpieczony", tak jak pokazano to w tym poradniku.

**Krok 9**: Po kliknięciu w "Przejdź do usługi" system informuje nas o wymaganych poziomach autoryzacji. Klikamy "OK"

| Przekierowanie do usługi biznesowej                                                                                                    |
|----------------------------------------------------------------------------------------------------|
| Poziom bezpieczeństwa usługi: 2.<br>Aby wykonać wybraną usługę wymagana jest<br>autoryzacja przy użyciu profilu zaufanego<br>ePuap lub podpisem kwalifikowanym.<br>Nastąpi przekierowanie do wykonania usługi<br>biznesowej. Na pewno chcesz kontynuować? |
| OK Anuluj                                                                                                    |

**Krok 10**: Wyświetla się formularz elektroniczny, który jest już częściowo uzupełniony naszymi danymi. Musimy podać pozostałe dane np. dane dziecka, nad którym sprawujemy opiekę. Formularz ma kilka stron (widać je w zakładkach wskazanych strzałką) i musimy uzupełnić dane na wszystkich stronach

| Wysoki kontrast                                                           | Pełen Ekran Zapisz Sprawdź Podgląd Drukuj Zamknij                                                        |
|---------------------------------------------------------------------------|----------------------------------------------------------------------------------------------------|
| Strona: 1 Strona: 2 Strona: 3 Strona: 4                                   | uwagi i błędy: (0)                                                                                       |
| ZAKŁAD UBEZPIECZEŃ SPOŁECZNYCH                                            | ZUS Z-15                                                                                                 |
|                                                                           | WNIOSEK<br>ZASIŁEK OPIEKUŃCZY                                                                            |
| CZĘŚĆ I:                                                                  |                                                                                                    |
| DANE IDENTYFIKACYJNE UBEZPIECZONI<br>01. Numer PESEL (1)                  | EGO<br>02. Rodzaj dovementu tožsamošci: ješli 03. Seria i numer dokumentu                                |
|                                                                           | dowód osobisty, wpisać 1, jeśli inny 1 -                                                                 |
| 04. Nazwisko                                                              |                                                                                                    |
| MAJ                                                                       |                                                                                                    |
| 05. Imie                                                                  | 06. Data urodzenia (dd / mm / rrrr)                                                                      |
| MARCIN                                                                    |                                                                                                    |
| <ol> <li>Należy wpisać numer PESEL, a jeżeli nie<br/>tożsamość</li> </ol> | nadano tego numeru, należy wpisać serię i numer dowodu osobistego albo innego dokumentu potwierdzającego |
| DANE ADRESOWE UBEZPIECZONEGO - A                                          | DRES ZAMIESZKANIA                                                                                        |
| 01. Kod pocztowy                                                          | 02. Poczta                                                                                               |
|                                                                           |                                                                                                    |
|                                                                           |                                                                                                    |
| 03. Gmina/Dzielnica                                                       |                                                                                                    |
| 03. Gmina/Dzielnica                                                       |                                                                                                    |
| 03. Gmina/Dzielnica<br>04. Miejscowość                                    |                                                                                                    |
| 03. Gmina/Dzielnica<br>04. Miejscowość                                    |                                                                                                    |
| 03. Gmina/Dzielnica<br>04. Miejscowość<br>05. Ulica                       |                                                                                                    |

Krok 11: Po wypełnieniu formularza klikamy "Sprawdź".

| NYSOKI K                 | contrast                                                          |                                                              | Pełen Ekran                            | Zapisz Spraw      | dź Podgląd | Drukuj Zamkr |
|--------------------------|-------------------------------------------------------------------|--------------------------------------------------------------|----------------------------------------|-------------------|------------|--------------|
| trona: 1                 | Strona: 2 Strona: 3                                               | Strona: 4 uwagi i błędy                                      | /: (0)                                 | -                 |            |              |
| AKŁAD UBI                | EZPIECZEŃ SPOŁECZ                                                 | NYCH                                                         |                                        |                   |            | ZUS Z-1      |
| 1)                       | Matka / ojciec dziecka                                            | a / X małżoneł                                               | k / małżonka:                          |                   |            |              |
| 2)                       | jeśli pracuje to, czy wy<br>Jeżeli TAK, podać w ja                | konuje pracę w systemie<br>kich godzinach:                   | pracy zmianowej:                       |                   |            |              |
| . W danym<br>Iależy zazr | roku kalendarzowym w<br>naczyć właściwy kwadra<br>z tytułu opieki | ypłacono mi zasiłek opiek<br>it)<br>nad dziećmi w wieku do 1 | kuńczy z tytułu poprzednie<br>4 lat za | go ubezpieczenia: | TAK X NIE  |              |
|                          |                                                                   |                                                              |                                        | and and shares    |            |              |

Jeśli nie uzupełniliśmy jakiegoś wymaganego pola, system poinformuje nas o tym. Jeśli wszystko będzie w porządku, ujrzymy informację "Weryfikacja przebiegła poprawnie".

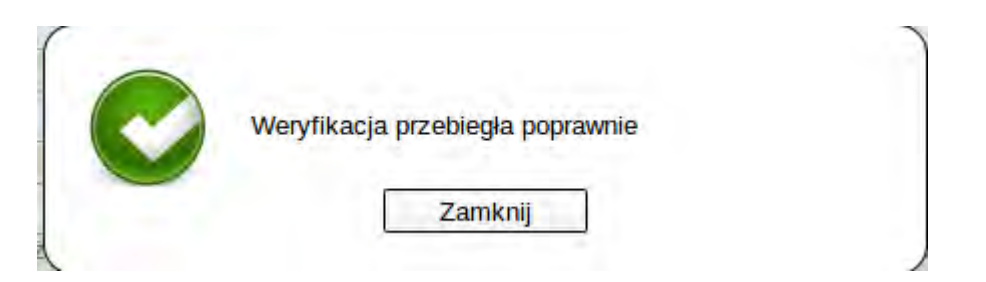

**Krok 12**: Klikamy "Zapisz" aby zapisać utworzony dokument (strzałka 1). Następnie możemy zamknąć formularz klikając "Zamknij" (strzałka 2).

|                                                                          | Pełen Ekran Z                                                                                                    | apisz Sprawdź Podgląd D                                                                                         | rukuj Zamkni         |
|--------------------------------------------------------------------------|----------------------------------------------------------------------------------------------------|----------------------------------------------------------------------------------------------------|----------------------|
| Strona: 1 Strona: 2 Strona: 3 Strona:                                    | 4 uwagi i błędy: (0)                                                                                                    |                                                                                                    |                      |
| ZAKŁAD UBEZDIECZEŃ SPOŁECZNYCH                                           | 1                                                                                                    |                                                                                                    | 2 19 7.15            |
| AREAD OBEZPIECZEN SPOLECZNICH                                            |                                                                                                    |                                                                                                    | 05 2-15              |
|                                                                          | WNIC-EK<br>O ZASIŁEK OPIEKUŃ                                                                                                    | iczy                                                                                                    |                      |
| ZĘŚĆ I:                                                                  |                                                                                                    | -                                                                                                    |                      |
| JANE IDENTIFIKACYJNE UBEZPIECZON<br>J1. Numer PESEL (1)                  | 02. Rodzaj dokument, tožsamošci: je<br>dowód osobisty, wpisač 1, jeśli inny<br>dokument - 2                                                                                                    | eśli 03. Seria i numer dokumentu                                                                                |                      |
| 04. Nazwisko                                                             | and the second second second second second second second second second second second second second second second                                                                                                    |                                                                                                    |                      |
| MAJ                                                                      |                                                                                                    |                                                                                                    |                      |
| 05. Imię                                                                 |                                                                                                    | 06. Data urodzenia (dd / mm /                                                                                   | (mn)                 |
| MARCIN                                                                   | and the second second sec | Carlos and Carlos and Carlos and Carlos and Carlos and Carlos and Carlos and Carlos and Carlos and Carlos and C |                      |
| <ol> <li>Należy wpisać numer PESEL, a jeżeli ni<br/>tożsamość</li> </ol> | ie nadano tego numeru, należy wpisać serię i n                                                                                                    | umer dowodu osobistego albo innego dokumer                                                                      | ntu potwierdzającego |
| 1020LINOSC                                                               |                                                                                                    |                                                                                                    |                      |
| DANE ADRESOWE UBEZPIECZONEGO                                             | ADRES ZAMIESZKANIA                                                                                                    |                                                                                                    |                      |
| DANE ADRESOWE UBEZPIECZONEGO - 1<br>01. Kod pocztowy                     | 02. Poczta                                                                                                    |                                                                                                    |                      |
| DANE ADRESOWE UBEZPIECZONEGO - ;<br>01. Kod pocztowy                     | 02. Poczta                                                                                                    |                                                                                                    | 1                    |

**Krok 13**: Po zamknięciu przechodzimy do "szczegółów dokumentu roboczego". Na tym etapie należy wyeksportować lub wysłać dokument. Możemy również dodać załączniki. Aby wysłać dokument klikamy "Wyślij".

|            | SZCZEGÓLY DOKUMEN        | TU ROBOCZEGO <b>?</b>     |                                                                  |                                                                        |
|------------|--------------------------|---------------------------|------------------------------------------------------------------|------------------------------------------------------------------------|
|            | Dokument roboczy         |                           |                                                                  |                                                                        |
| go         | Dane dokumentu           |                           |                                                                  |                                                                        |
| iości      | Właściciel<br>dokumentu: | Ubezpieczony - MARCIN MA  | J                                                                |                                                                        |
|            | Nazwa typu<br>dokumentu: | Oświadczenie ZUS Z-15     | Kod typu:                                                        | ZUS_Z-15                                                               |
|            | Opis typu<br>dokumentu:  | Oświadczenie dla celów wy | ołaty zasiłku opiekuńczego                                       |                                                                        |
| le         | Data utworzenia:         | 2016-10-12 10:51          | Wersja wzoru<br>dokumentu:                                       | 1                                                                      |
| e          | Data modyfikacji:        | 2016-10-12 11:09          | Wersja<br>formularza:                                            | 22                                                                     |
|            | Sygnatura<br>sprawy:     | Brak - Zmleň >            |                                                                  |                                                                        |
| 5000+<br>C | Brak zalączników         | -                         |                                                                  | <b>Dodaj dokument roboczy</b><br>Dodaj dokument z dokumentów           |
| icznych 😵  |                          |                           |                                                                  | roboczych jako załącznik<br>Dodaj załączniki                           |
| strony C   |                          |                           | Maksymainy<br>Dopuszczalny rozmiar doku<br>Aktualny rozmiar doku | rozmiar załącznika to: 1024.00 KB<br>imentu z załącznikami: 3500.00 KB |
| zus K      |                          | -                         |                                                                  |                                                                        |
| *          | Powrót Wyśłł             | Firenorbil Przeziadaj     | Edutid Streawti alchuale                                         |                                                                        |

**Krok 14**: System spyta nas, w jaki sposób chcemy otrzymać odpowiedź z ZUS. Wybieramy dogodną dla nas opcję i klikamy "OK"

| Typ w                                                                                                    | ysylanego dokumentu pozwala i    | na przekazanie odpowiedz                                                                                      | zi z ZUS następującymi kanałam |
|----------------------------------------------------------------------------------------------------|----------------------------------|----------------------------------------------------------------------------------------------------|--------------------------------|
|                                                                                                    | ektronicznie (przez portal PUE 2 | 205) 💿 pocztą tradycyjn                                                                                       | ą 💿 do odbioru w TJO ZUS       |
| Typ odbiorcy:<br>Imię:<br>Nazwisko:<br>Instytucja:<br>Kod poczto<br>Miejscowość:<br>Ulica:<br>Nr domu/Nr<br>Iokalu: | Osoba Instytucja                 | Jednostka<br>terenowa ZUS:<br>Imię:<br>Nazwisko:<br>Uwierzytelnienie<br>przy odbiorze:<br>Numer<br>dokumentu: | Dowód Osobisty Paszpo          |

**Krok 15**: System spyta, w jaki sposób chcemy podpisać dokument. Wybieramy "Podpis ePUAP" jeśli chcemy skorzystać z opcji podpisania Profilem Zaufanym.

| Autoryzacja u                                                    | lugi biznesowe                                                          | ļ —                          |                          |                             |
|------------------------------------------------------------------|-------------------------------------------------------------------------|------------------------------|--------------------------|-----------------------------|
| Wykonujesz usł<br>jednym z niżej w<br>• profilem z<br>• podpisen | ıgę "Zlożenie dol<br>ymienionych spo<br>aufanym ePUAF<br>kwalifikowanym | kumentu ZUS Z-15"<br>osobów: | . Wykonanie tej operacji | wymaga podpisania dokumentu |
|                                                                  | ſ                                                                       | Podpis ePUAP                 | Podpis kwalifikowany.    | Pozostaw jako zlecenie      |

Krok 16: System poinformuje nas o przekierowaniu na platformę ePUAP. Klikamy "OK".

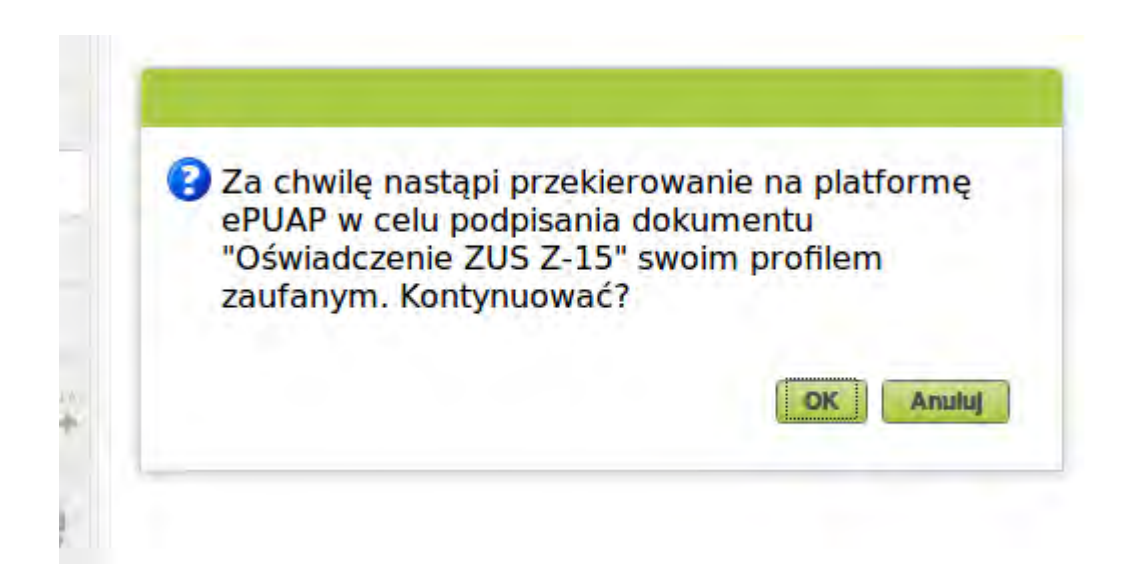

**Krok 17**: W rzeczywistości system przenosi nas na stronę Profilu Zaufanego (która teraz jest oddzielna od ePUAP). Otwiera się nowe okno przeglądarki, w którym należy się zalogować. Możemy to zrobić także za pomocą zewnętrznego dostawcy tożsamości, czyli banku.

|                 |                                                            |                                                                 |                                                                                                    | 🖉 Zarejestruj s                                                                                                    |
|-----------------|------------------------------------------------------------|-----------------------------------------------------------------|----------------------------------------------------------------------------------------------------|----------------------------------------------------------------------------------------------------|
| AKTUALNOŚCI     | POMOC                                                      | KONTAKT                                                         |                                                                                                    |                                                                                                    |
| owanie za pomoc | cą hasła                                                   | Wybierz inr                                                     | ny sposób logow                                                                                                    | vania                                                                                                    |
| * - pola w      | rymagane                                                   | 同 Zaloguj za pon<br>逾 Zaloguj przez l                           | nocą certyfikatu kwalifikow<br>bankowość elektroniczną                                                                                                    | vanego »<br>»                                                                                                    |
| Zaloguj mnie    | •                                                          | Bank Polski                                                     | ınteligo                                                                                                    |                                                                                                    |
|                 | AKTUALNOŚCI<br>owanie za pomoc<br>*-pola w<br>Załoguj mnie | AKTUALNOŚCI POMOC<br>owanie za pomocą hasła<br>•- pola wymagane | AKTUALNOŚCI POMOC KONTAKT<br>owanie za pomocą hasła Wybierz inr<br>·- pola wymagane<br>·- pola wymagane<br>·- zaloguj za por<br>2 Zaloguj przez<br>Enk Polski | AKTUALNOŚCI POMOC KONTAKT<br>owanie za pomocą hasła<br>*- pola wymagane<br>Zaloguj przez bankowość elektroniczną<br>Zaloguj mnie |

**Krok 18**: Wyświetla się strona umożliwiająca podpisanie dokumentu z widocznym podglądem naszego formularza. Aby podpisać należy kliknąć "Podpisz profilem zaufanym".

| Podpisywanie dokumentu     Anduly     Podpisz profilem zaufar       formacje o profilu zaufanym     Peevesze imię     Dugie imię       Dugie imię     Nazwisko     PESEL       Veentyfikator uzytkownika     Data utworzenia       Data utworzenia     Data utworzenia       Data utworzenia     Data utworzenia       Data utworzenia     Data utworzenia       Data utworzenia     Data utworzenia       Data utworzenia     Data utworzenia       Data utworzenia     Data utworzenia       Data utworzenia     Data utworzenia       Data utworzenia     Data utworzenia       Data utworzenia     Data utworzenia       Data utworzenia     Data utworzenia       Data utworzenia     Data utworzenia       Data utworzenia     Data utworzenia       Dokumentu 1     Informacje dodatkowe       Dokumentu     ZMLAD UBEZPIECZNYCH       ZALAD UBEZPIECZNY Z POITALU PUE     VNIOSEK<br>O ZASILEK OPIEKUNCZY       ZESEL     VNIOSEK<br>O ZASILEK OPIEKUNCZY                                                                                                    |       |
|----------------------------------------------------------------------------------------------------|-------|
| immacje o profilu zaufanym       Pervezze imip         Dugie imip       Dugie imip         Nazwosko       PESEL         Identyfikator uzytikownika       Data utworzenia         Data utworzenia       Data wygaśnięcia         moracje dodatkowe       Podpisanie dokumentów wraz z ich załącznikamu, pochodzących z portalu PUE.         ne dokumentu 1       Informacje dodatkowe         Dokument pochodzący z portalu PUE.       Podgląd dokumentu         ZMLAD UBEZPIECZEN SPOŁECZNYCH       VMIOSEK<br>O ZASIŁEK OPIEKUŃCZY         Ime BOENTPRACTY BE UBEZPIECZENO       Nazwesko         Ime BOENTPRACTY BE UBEZPIECZENO       Nazwesko         Ime BOENTPRACTY BE UBEZPIECZENO       Nazwesko         Ime BOENTPRACTY BE UBEZPIECZENO       Nazwesko         Ime BOENTPRACTY BE UBEZPIECZENO       Nazwesko         Ime BOENTPRACTY BE UBEZPIECZENO       Nazwesko         Ime BOENTPRACTY BE UBEZPIECZENO       Nazwesko         Image Strategramentali       Nazwesko                                                                                                    | nym 🔸 |
| Drugie imię         Nazwisko         PESEL         Identyfikator użytkownika         Data utworzenia         Data utworzenia         Data wygaśnięcia         Podpisanie dokumentów wraz z ich załącznikami, pochodzących z portalu PUE.         Informacje dodatkowe         Data wygaśnięcia         Podpisanie dokumentów wraz z ich załącznikami, pochodzących z portalu PUE.         Informacje dodatkowe         Dokumentu 1         Informacje dodatkowe         Dokumentu         Zakłabi UBEZPIECZEN SPOŁECZWYCH         VINOSEK<br>O ZASIŁEK OPIEKUŃCZY         Zakłabi UBEZPIECZENIE SPOŁECZWYCH         VINOSEK<br>O ZASIŁEK OPIEKUŃCZY         Zakłabi UBEZPIECZENIE         VINOSEK<br>O ZASIŁEK OPIEKUŃCZY         VINOSEK<br>O ZASIŁEK OPIEKUŃCZY         Diaławności, jeśli dowanietal<br>(WY poławności, jeśli dowanietal)                                                                                                    |       |
| Nazwisko         PESEL         Identyfikator użytkownika         Data utworzenia         Data wygaśnięcia         ormacje dodatkowe         Podpisanie dokumentów wraz z ich załącznikami, pochodzących z portalu PUE.         Informacje dodatkowe         Dokumentu 1         Informacje dodatkowe         Dokumentu 2         Podgiąd dokumentu         ZMLAD UBEZPIECZEN SPOŁECZNYCH         VINOSEK<br>O ZASULEK OPIEKUŃCZY         ZASULEK OPIEKUŃCZY         ZASULEK OPIEKUŃCZY         INFORMATIONE UBEZPIECZENICO         INFORMATIONE UBEZPIECZENICO         INFORMA                                                                                                    |       |
| PESEL         Identyfikator użytkownika         Data utworzenia         Data wygaśnięcia         ormacje dodatkowe         Podpisanie dokumentów wraz z ich załącznikami, pochodzących z portalu PUE.         Informacje dodatkowe         Dokumentu 1         Informacje dodatkowe         Dokumentu 1         UREZPIECZEN SPOŁECZNYCH         VENLOD UREZPIECZEN SPOŁECZNYCH         VENLOD UREZPIECZEN SPOŁECZNYCH         VENLOD UREZPIECZEN SPOŁECZNYCH         VENLOD UREZPIECZEN SPOŁECZNYCH         VENLOD UREZPIECZEN SPOŁECZNYCH         VENLOD UREZPIECZEN SPOŁECZNYCH         VENLOD UREZPIECZEN SPOŁECZNYCH         VENLOD UREZPIECZEN SPOŁECZNYCH         VENLOD UREZPIECZEN SPOŁECZNYCH         VENLOD UREZPIECZEN SPOŁECZNYCH         VENLOD UREZPIECZEN SPOŁECZNYCH         VENLOD UREZPIECZEN SPOŁECZNYCH         VENLOD UREZPIECZEN SPOŁECZNYCH         VENLOD UREZPIECZENEO         VENLOD UREZPIECZENEO         VENLOD UREZPIECZENEO         VENLOD UREZPIECZENEO         VENLOD UREZPIECZENEO         VENLOD UREZPIECZONEO         VENLOD UREZPIECZONEO         VENLOD UREZPIECZONEO         VENLOD UREZPIECZONEO         VENLOD UREZPIECZONEO <t< td=""><td></td></t<>                                                                                                    |       |
| Identyfikator użytkownika         Data utworzenia         Data wygaśnięcia         ormacje dodatkowe         Podpisanie dokumentów wraz z ich załącznikami, pochodzących z portalu PUE.         Informacje dodatkowe         Dokumentu 1         Informacje dodatkowe         Dokument pochodzący z portalu PUE         Podgląd dokumentu         ZAKLAD: UBEZPIECZEN SPOŁECZNYCH         VINIOSEK<br>O ZASIŁEK OPIEKUŃCZY         Część i:         Date IDENTYTPKACYJINE UBEZPIECZONEGO<br>IS Namer PESEL [1]         DALE IDENTYTPKACYJINE UBEZPIECZONEGO<br>IS Namer PESEL [1]         DALE IDENTYTPKACYJINE UBEZPIECZONEGO<br>INNY dokumenter. 2; INDIA UBEZPIECZONEGO                                                                                                    |       |
| Data utworzenia         Data wygaśnięcia         ormacje dodatkowe         Podpisanie dokumentów wraz z ich załącznikami, pochodzących ż portalu PUE.         Informacje dodatkowe         Dokument u         Informacje dodatkowe         Dokument pochodzący z portalu PUE         Podgląd dokumentu         ZAKLAD UBEZPIECZEN SPOLECZIV/CH         VIOSEK<br>O ZASIŁEK OPIEKUNCZY         Data utworzenia         Dokument uBEZPIECZONEGO         VINIOSEK<br>O ZASIŁEK OPIEKUNCZY         Data utworzenia         Data wygaśnięcia         UBEZPIECZEN SPOLECZIV/CH         UBEZPIECZEN SPOLECZIV/CH         OZASIŁEK OPIEKUNCZY         Data utworzenia         Data utworzenia         Data utworzenia         Data utworzenia         Dokument utworzenia         Dokument utworzenia         Dokument utworzenia         Data utworzenia         Data utworzenia         Data utworzenia         Dokument utworzenia         Data utworzenia         Data utworzenia         Data utworzenia         Data utworzenia         Data utworzenia         Dokument utworzenia         Dokument utworzenia                                                                                                    |       |
| Data wygaśnięcia           ormacje dodatkowe         Podpisanie dokumentów wraz z ich załącznikami, pochodzących ż portalu PUE.           ne dokumentu 1         Informacje dodatkowe<br>Dokument pochodzący z portalu PUE           Podgląd dokumentu         ZAKLAD UBEZPIECZEN SPOLECZIVICH           ZAKLAD UBEZPIECZEN SPOLECZIVICH         WNIOSEK<br>O ZASIŁEK OPIEKUŃCZY           CZĘŚĆ I:         Diamostry i spoleczivich           Imie IDEMTYPIKACY JNE UBEZPIECZONECO<br>III.         IOZ. Rodzaj dokumentu<br>III.         IOZ. Rodzaj dokumentu<br>III.                                                                                                    |       |
| ormacje dodatkowe       Podpisanie dokumentów wraz z ich załącznikami, pochodzących ż portalu PUE.         ne dokumentu 1       Informacje dodatkowe         Dokument pochodzący z portalu PUE       Dokument pochodzący z portalu PUE         Podgląd dokumentu       ZAKLAD UBEZPIECZEŃ SPOLECZIVYCH         ZAKLAD UBEZPIECZEŃ SPOLECZIVYCH       VNIOSEK<br>O ZASIŁEK OPIEKUŃCZY         CZĘŚĆ I:       Dokument BEEZPIECZONEGO<br>INALI DIENTYTIKACY JNE UBEZPIECZONEGO<br>INALI BURGY PESEL [1]       D3. Seria ( numer dokumentu<br>Intry dokumentu                                                                                                    | ٩.    |
| ne dokumentu 1 Informacje dodatkowe<br>Dokument pochodzący z portalu PUE<br>Podgląd dokumentu<br>ZAKLAD UBEZPIECZEŃ SPOLECZWYCH<br>ZAKLAD UBEZPIECZEŃ SPOLECZWYCH<br>CZĘŚĆ I:<br>DANE IDENTYTIKACY JNE UBEZPIECZONEGO<br>DZ. Rodzaj dokumentu<br>dojsamości: jeśli dowaj<br>jeś. Nazweskio                                                                                                    |       |
| Podgląd dokumentu  ZAKŁAD UBEZPIECZEN SPOŁECZWYCH  CZĘŚĆ I:  DANE IDEMTYFIKACYJNE UBEZPIECZONEGO OF. Raduer PESEL (2)  DA. Budnet PESEL (2)  D. Rodzaj dokumentu Ida amodzi jeśli dokudi Ida Seda ( numer dokumentu Ida Samodzi jeśli dokudi Ida Seda ( numer dokumentu Ida Samodzi jeśli dokudi Ida Seda ( numer dokumentu Ida Samodzi jeśli Idakudi Ida Samodzi jeśli Idakudi Ida Samodzi jeśli Idakudi Ida Samodzi jeśli Idakudi Ida Samodzi jeśli Idakudi Ida Samodzi jeśli Idakudi Ida Samodzi Jeśli Idakudi Ida Samodzi Jeśli Idakudi Idakudi Idak |       |
| ZAKLAD UBEZPIECZEN SPOŁECZNYCH<br>WNIOSEK<br>O ZASIŁEK OPIEKUŃCZY<br>CZĘŚĆ I:<br>DANE IDENTYRKACYJNE UBEZPIECZONEGO<br>07. Rodzaj dokumentu<br>103. Serta ( numer dokumentu<br>103. Serta ( numer dokumentu<br>104. Nazwisko                                                                                                    |       |
| CZĘŚĆ I:<br>DANE IDENTYRIKACY JNE UBEZPIECZONEGO<br>02. Rodzaj dokumentu<br>102. Rodzaj dokumentu<br>03. Serta ( numer dokumentu<br>04. Nazwrsko<br>04. Nazwrsko                                                                                                    |       |
| CZĘŚĆ I:<br>DANE IDENTYFIKACYJNE UBEZPIECZONEGO<br>01. Paumer PESEL (1)<br>02. Rodzaj dokumentu<br>todsamości: Jeśli dokud<br>u osobisty, wjasać 1. jeśli<br>1. Impy dokument - 2.                                                                                                    |       |
| DANE IDENTYTIKACY JNE UBEZPIECZONEGO<br>01. Numer PESEL (1)<br>03. Senta ( numer dokumentu<br>04. Nazwskio<br>04. Nazwskio                                                                                                    |       |
| 04, Nazwisko inny dokument - 2                                                                                                    |       |
|                                                                                                    | -     |
| MAJ                                                                                                    |       |

**Krok 18**: Na nastepnym ekranie należy podać kod autoryzacji i kliknąć "Autoryzuj i podpisz dokument"

| Autoryzacja podpisania doku                 | imentu profilem zaufanym                     |                   |
|---------------------------------------------|----------------------------------------------|-------------------|
| Do podpisania dokumentu profilem zaufanyn   | n wymagana jest autoryzacja.                 |                   |
| Na Twój kanał autoryzacji wysłaliśmy wiadom | ność z kodem autoryzacyjnym. Przepisz poniże | ej otrzymany kod. |
| Kod autoryzacyjny nr 1 z dnia 12.10.2016:   |                                              |                   |
|                                             |                                              |                   |
|                                             |                                              |                   |
| Autoryzui i podpisz dokument                | Anului                                       |                   |
| Autoryzuj i podpisz dokument                | Anuluj                                       |                   |

**Krok 19**: Autoryzacja oznacza jednocześnie wysłanie dokumentu. Wrócimy na platformę PUE ZUS, gdzie zobaczymy następującą informację.

| wynik polwieruzania operacji wysyłan                   | la         |
|--------------------------------------------------------|------------|
| dokumentów:                                            |            |
| <ul> <li>liczba wysłanych dokumentów: 1,</li> </ul>    |            |
| <ul> <li>liczba niepodpisanych dokumentów:</li> </ul>  | 0.         |
| <ul> <li>liczba błednie zweryfikowanych dok</li> </ul> | umentów: 0 |

To wszystko. Dokument został wysłany.